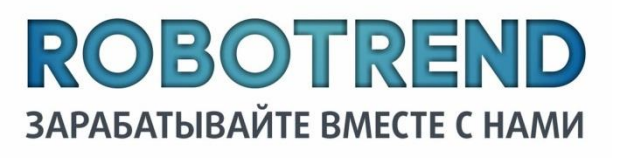

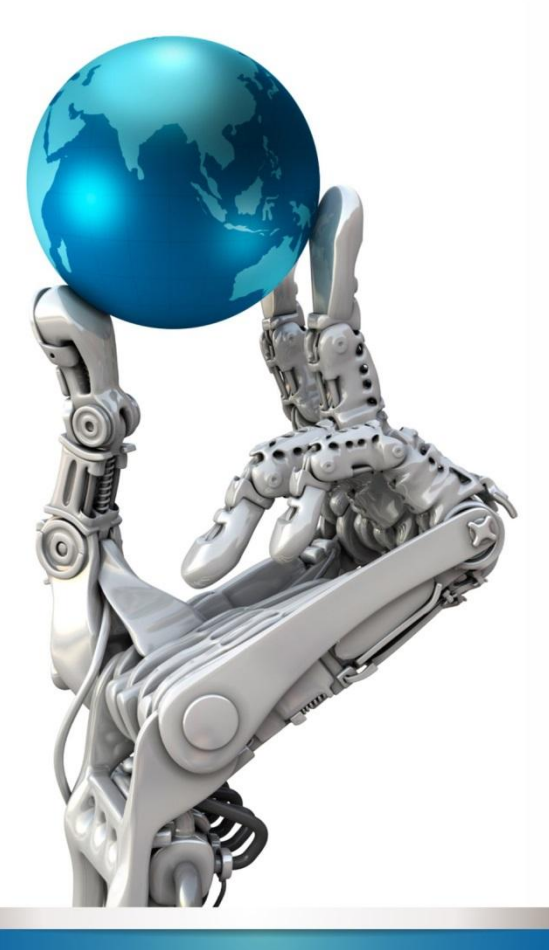

### Инструкция Регистрация на сайте RoboForex Установка советника Genesis

HTTP://VK.COM/AZATKHUSAENOV

## Содержание:

- П. Регистрация на сайте Roboforex
- Открытие счета
  - <u>Реальный до 5.000\$</u>
  - <u>Реальный от 5.000\$</u>
  - <u>Демо счет</u>
- Верификация
- 4. Пополнение счета
- □ **5**. <u>VPS 2.0</u>
- 6. Установка советника
- 7. <u>Доход</u>
- 8. Контакты

### Регистрация на сайте RoboForex

Пройдите по ссылке <u>https://my.roboforex.ru/?a=vdsu</u>

2. Нажмите «Открыть торговый счет:

- З. Заполните все по форме и нажмите «Получить код по SMS и E-mail»
- 4. Введите полученное сообщение

| Вац                                                                                                    | Личный кабинет                                                                                                    |                       |
|----------------------------------------------------------------------------------------------------|----------------------------------------------------------------------------------------------------|-----------------------|
| E-mail                                                                                                    |                                                                                                    |                       |
| Пароль                                                                                                    | A (                                                                                                    |                       |
| 4 Забыли паро<br>выбарите боруела 9                                                                                                    | Воити +9<br>войти +9<br>вой счеторговый счеторговый счеторго | 21                    |
| RoboTrade Ltd.           oboTrade Ltd - международный           RoboForex (CY) Ltd.           oboForex (CY) Ltd.           oboForex (CY) Ltd - европейский           aperистрированный в UK FCA по | брокер, регулируемый IFSC под лицензией номер IFSC/60/271/TS/<br>брокер, регулируемый CySEC под лицензией номер 191/13 и<br>номером 608962.                                                                                                    | 15.                   |
| E-mail 8                                                                                                    |                                                                                                    | -                     |
| Имя                                                                                                    |                                                                                                    | -                     |
| Фамилия                                                                                                    |                                                                                                    |                       |
| Мобильный телефон [                                                                                                    | RU -7 💌                                                                                                    | -                     |
| Подтверждение                                                                                                    | Получить код по SMS и E-mail                                                                                                    |                       |
| <ul> <li>Я подтверждаю, что мне исг</li> <li>Подтверждаю, что ознакомл</li> <li>Я хочу получать на свой Е-т</li> </ul>                                                                             | алнилось 18 лет<br>н с условиями <u>использования cookies</u> и <u>обработки персональных л</u><br>11 информацию о бонусах, акциях и актуальных новостях компани                                                                                                    | <u>данных</u> .<br>и. |

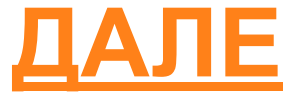

#### Регистрация на сайте RoboForex

#### 5. <u>Важно!</u> Не теряйте пароль от личного кабинета

| 714b75b |
|---------|
|         |
| 4848b   |
|         |

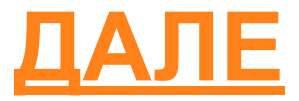

### Открытие счета

- Мы настоятельно рекомендуем связаться с нами по мани менеджменту, если у вас появятся затруднения при открытие счета.
- Для корректной работы советника мы подготовили для Вас несколько типов счетов
- 1. <u>Реальный до 5.000\$</u>
- 2. Реальный от 5.000\$
- 3. <u>Демо счет</u> (для тех клиентов, которые хотят проверить советник на Демо счете)

## Реальный до 5.000\$

- о Торговый терминал MetaTrader 4
- Тип счета MT4 Pro-Cent
- Валюта счета USD

- Кредитное плечо 1:500
- Код привлекшего партнера vdsu

|    | В графе «Дополнительная информация | <b>»</b> |
|----|------------------------------------|----------|
| 38 | полняйте реальные данные, во       |          |
| ИЗ | бежание неприятностей в дальнейшем |          |

| Реальный     | Демо                  | Партнёрский | CopyFX                                | Конкурснь |
|--------------|-----------------------|-------------|---------------------------------------|-----------|
| Торговый тер | оминал 🞯 * MetaTra    | ader 4      |                                       |           |
| Ти           | п счёта 🕜 * 🛛 МТ4 Рго | o-Cent      | · · · · · · · · · · · · · · · · · · · |           |
| Валюта       | а счёта 🛛 * USD       |             | •                                     |           |
| Кредитное    | е плечо 🔞 * 1 : 500   |             | •                                     |           |

#### Дополнительная информация

vdsu

Код привлекшего

партнёра

| Russia     | •                           |
|------------|-----------------------------|
| Kazan      |                             |
|            |                             |
|            |                             |
| 🔾 Да 💿 Нет |                             |
|            | Russia<br>Kazan<br>Aa • Her |

И нажимаем кнопку «<u>Подтвердить</u>»

Подтвердить

## Реальный от 5.000\$

- о Торговый терминал MetaTrader 4
- Тип счета MT4 Pro-Standart
- Валюта счета USD
- Кредитное плечо 1:300
- Код привлекшего партнера vdsu

|    | В графе «Дополнительная информация» |
|----|-------------------------------------|
| за | полняйте реальные данные, во        |
| ИЗ | бежание неприятностей в дальнейшем  |

И нажимаем кнопку «<u>Подтвердить</u>»

| Реальный    | Демо               | Партнёрский | CopyFX | Конкурсны |
|-------------|--------------------|-------------|--------|-----------|
| Торговый те | ерминал 😧 * MetaT  | rader 4     | •      |           |
| Ti          | ип счёта 🞯 * МТ4 Р | ro-Standard | •      |           |
| Валю        | та счёта 🕝 * USD   |             | •      |           |
| Кредитно    | е плечо 🕜 * 1:300  | )           | •      |           |
| Код         | ц бонуса 🕜         |             |        |           |
| Кол прив    |                    |             |        |           |

#### Дополнительная информация

| Дата рождения 🔞 *           |          |
|-----------------------------|----------|
| Страна проживания 🛛 *       | Russia   |
| Город 🕝 *                   | Kazan    |
| Адрес 🔞 *                   |          |
| Почтовый индекс             |          |
| Политический 🞯 *<br>деятель | Да 💿 Нет |

Подтвердить

## Демо счет

- Торговый терминал MetaTrader 4
- Тип счета MT4 Demo П
- Кредитное плечо 1:3

Стартовый депозит 5 

| Тип счета МТ4 Demo-Pro<br>Кредитное плечо 1.300 | Торговый счёт    |                 |             |        |            |
|-------------------------------------------------|------------------|-----------------|-------------|--------|------------|
| Стартовый депозит 5 000                         | Реальный         | Демо            | Партнёрский | CopyFX | Конкурсный |
| Chapterballin generatin 5.000                   |                  | 3               |             |        |            |
|                                                 | Торговый термина | ал 🞯 * MetaTr   | ader 4      | •      |            |
|                                                 | Тип счё          | ra 🔞 * 🕅 MT4 De | emo Pro     | •      |            |
|                                                 | Кредитное пле    | io 🖸 * 1 : 300  |             | •      |            |
|                                                 | Стартовый депоз  | 1T 🞯 * 5000     |             | •      |            |
| И нажимаем кнопку «Подтвер                      | <u>рдить </u> »  |                 | Подтвердить |        |            |

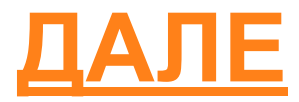

#### Открытие счета

- Номер счета этот номер нужно передать привлекшему партнеру для дальнейшего получение советника.
- Пароль от счета настоятельно рекомендуем изменить пароль на свой во избежание непредвиденных ситуаций с вашим счетом.

   Счёт
   Ввод / вывод
   Помощь
   Кабинет
   Партнёру

#### Вы успешно зарегистрировались!

ВНИМАНИЕ! В целях безопасности рекомендуем вам поменять действующий торговый пароль от счёта на новый, созданный вами самостоятельно. <u>Изменить пароль</u>

#### Информация о счёте:

| Номер счёта      | 2739224                      |          |
|------------------|------------------------------|----------|
| Пароль от счёта  | W01d7CC6K                    |          |
| Пароль инвестора | R5f4Dn                       | Изменить |
| Счёт             | MT4 Pro-Standard, USD, 1:100 | Изменить |

Для завершения процесса регистрации вам необходимо верифицировать свой Личный кабинет. Обратите внимание, что у вас есть возможность получить Welcome Bonus 30 USD после прохождения верификации и пополнения счёта. С подробностями акции можно ознакомиться, перейдя по <u>ссылке</u>.

Далее нажимаем «Пройти верификацию»

Пройти верификацию

Отписаться от ежедневных отчетов можно здесь.

ВНИМАНИЕ! Рекомендуем вам записать и сохранить эти данные в надёжном месте - это защитит вас от несанкционированного доступа к вашему торговому счёту.

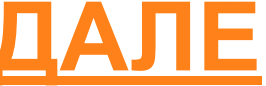

CopyFX

## Верификация

Верификация – это документальное подтверждение ваших личных данных. После того, как вы пройдёте эту процедуру, вам станет доступен целый ряд дополнительных возможностей: бонус до 70% на первое пополнение, участие в программе "Rebates", бесплатный доступ к торговому VPS-серверу и многое другое.

Hae

#### Паспортная верификация

Перед прохождением верификации обратите внимание на основные моменты:

- Вы можете отсканировать, сфотографировать или сделать снимок документа при помощи <u>вебкамеры</u>. Также вы можете пройти верификацию при помощи <u>мобильного телефона</u>.
- Необходимо загрузить копию разворота страницы вашего заграничного паспорта с фотографией
- В случае его отсутствия вы можете пройти верификацию по национальному паспорту (страница регистрацией (с пропиской) и основная страница с фотографией).
- На копии должны быть чётко различимы ваши имя, фотография, серия и номер документа, дате рождения, кем и когда был выдан документ, а так же срок его действия (не принимаются документы, срок действия которых истекает ранее чем через 3 месяца с даты отправки документов).
- Вы можете загрузить до четырёх файлов с изображениями документа.

Перед прохождением верификации обратите внимание на основные моменты:

- Вы можете отсканировать, сфотографировать или сделать снимок документа при помощи <u>вебкамеры</u>. Также вы можете пройти верификацию при помощи <u>мобильного телефона</u>.
- Необходимо загрузить отчётливо различимую копию документа, в котором указан адрес вашего текущего места жительства, выданного не более 6 месяцев назад.
- На копии должны быть видны ваши имя, адрес вашего текущего места жительства и дата составления документа.
- Подтверждающий адрес документ должен быть заверен подписью и печатью организации, выдавшей его (для квитанций на оплату жилищно-коммунальных услуг достаточно наличия штрихкода).

Навер;

Вы можете загрузить до двух файлов с изображениями документа.

😑 Список документов, которые могут быть предоставлены для верификации адреса:

| ФИО *                       | Ivanov Ivan Petrovich    |                    |   |
|-----------------------------|--------------------------|--------------------|---|
| Серия и номер<br>паспорта * | 7016 574747              |                    |   |
| Кем выдан *                 | Кировским РОВД г. Москва | 1                  |   |
| Дата выдачи *               | месяц, день, год         |                    |   |
| Гражданство *               | Afganistan               |                    |   |
| Копия паспорта *            | Выберите файл            | Снимок веб-камерой | 6 |

| Тип документа *  | Выбрать 💌                       |
|------------------|---------------------------------|
| Страна           | Russia                          |
| Город *          | Kazan                           |
| рес проживания * | ул. Ленина, д. 20, к. 2, кв. 24 |
|                  |                                 |
|                  | h                               |
| Почтовый индекс  | 190000                          |

#### Пополнение счета

 Для того чтобы пополнить счет наведите в верхней вкладке «Ввод/Вывод» и нажмите «<u>Пополнить счет</u>»

| Ввод / вывод          | Помощи  |
|-----------------------|---------|
| Пополнить счёт        |         |
| Снять средства        |         |
| Внутренний перевод    |         |
| Ваши бонусы           |         |
| Ваши «Rebates»        |         |
| Уведомить о пополне   | нии     |
| Внутренние курсы      |         |
| Заказать карту Рауопе | er      |
| Банковские карты      |         |
| Ребейты с комиссии г  | артнёра |
| % на свободные средо  | тва     |
| S                     |         |

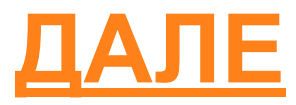

### Пополнение счета

- Выберите удобный для вас способ пополнения счета
- Введите сумму пополнения
- Нажмите «Пополнить счет»
- Следуйте инструкциям

| Счёт                       | Ввод / вывод               | Помощь                                                 | Кабинет                              | Партнёру           | CopyFX                   |  |  |  |
|----------------------------|----------------------------|--------------------------------------------------------|--------------------------------------|--------------------|--------------------------|--|--|--|
| <u>авная</u> / <u>Ввод</u> | / вывод / Пополнить счёт   |                                                        |                                      |                    |                          |  |  |  |
| ополи                      | нить счёт                  |                                                        |                                      |                    |                          |  |  |  |
|                            |                            | Банковски                                              | ій перевод                           |                    |                          |  |  |  |
| Банко                      | вский перевод ?            |                                                        | 🔿 🕞 Интернет-ба                      | нк Faktura.ru      |                          |  |  |  |
| 🗋 🏦 Банко                  | вский перевод (РФ/СНГ)     |                                                        | 🕖 🕖 Интернет-ба                      | нк Промсвязьбанк ? |                          |  |  |  |
| 🛛 👩 Сберб                  | анк ОнЛ@йн <u>?</u>        |                                                        | 🔿 🌑 Интернет-банк Русский Стандарт ? |                    |                          |  |  |  |
| 🛕 Альфа                    | а-Клик <u>?</u>            |                                                        |                                      |                    |                          |  |  |  |
|                            |                            | Электронны                                             | е переводы                           |                    |                          |  |  |  |
|                            | JWI Wallet 2               |                                                        |                                      |                    |                          |  |  |  |
| Web/                       | Money <u>?</u>             |                                                        | 🔵 🛛 🤕 CashU ?                        |                    |                          |  |  |  |
| 🗐 Яндек                    | с.Деньги ?                 |                                                        | Монета.Ру ?                          |                    |                          |  |  |  |
| S Skrill                   | (Moneybookers) ?           |                                                        |                                      |                    |                          |  |  |  |
|                            |                            | Пластиковые и б                                        | анковские карты                      |                    |                          |  |  |  |
| 🛛 🚮 VISA                   | /MasterCard (PayAnyWay) ?  |                                                        | 🔘 률 VISA/Master                      | Card (Skrill) ?    |                          |  |  |  |
| VISA                       | /MasterCard (Яндекс.Деньги | (Яндекс.,Деньги) ? — — — — — — — — — — — — — — — — — — |                                      |                    |                          |  |  |  |
| VISA                       | /MasterCard (SafeCharge)   |                                                        | 🕜 📶 China Union                      | Pay                |                          |  |  |  |
| VISA                       | /MasterCard (CardPay)      |                                                        |                                      |                    |                          |  |  |  |
|                            |                            | Платёжные терм                                         | иналы и системы                      |                    |                          |  |  |  |
| 🕐 Терми                    | нал Сбербанка (Яндекс.Ден  | ныги) <u>?</u>                                         | Евросеть (Яндекс.Деньги) ?           |                    |                          |  |  |  |
| 💓 Почта                    | а России <u>?</u>          |                                                        | Связной Связной                      | (Яндекс.Деньги) ?  |                          |  |  |  |
|                            |                            | Мобильнь                                               | е платежи                            |                    |                          |  |  |  |
| 🧼 Моби                     | льные платежи (MTC, Билай  | ін, Мегафон) <u>?</u>                                  |                                      |                    |                          |  |  |  |
|                            | Ha                         | личными в офис                                         | е Обменного пункт                    | a                  |                          |  |  |  |
| 🞯 Нали                     | чными в офисе Обменного і  | пункта <u>?</u>                                        |                                      |                    |                          |  |  |  |
|                            |                            |                                                        |                                      |                    |                          |  |  |  |
| l                          | Без бонуса                 | Бонус на                                               | депозит                              | Торгуемый          | бонус                    |  |  |  |
|                            |                            |                                                        |                                      |                    |                          |  |  |  |
| Сумма *                    | 5000                       | RI                                                     | јв 👻                                 | Укажите сумы       | у <mark>и валют</mark> у |  |  |  |
| Cuöt                       |                            |                                                        |                                      | пополнения.        |                          |  |  |  |
| Cher                       | 27392                      | 24-pro                                                 |                                      |                    |                          |  |  |  |

# **VPS 2.0** Сервер

VPS-сервер - это бесплатный удалённый сервер, на который вы сможете установить торговые программы, необходимые вам для работы: например, терминал и советник Genesis.

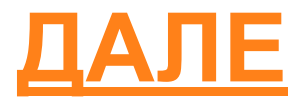

# **VPS 2.0** Сервер

Для того чтобы попасть в Ваш VPS сервер вы можете:

 Пройти по ссылке <u>https://my.roboforex.ru/ru/profile/vps2/</u>

 Навести в личном кабинете на «Кабинет» и нажать
 «Ваш VPS 2.0 сервер»

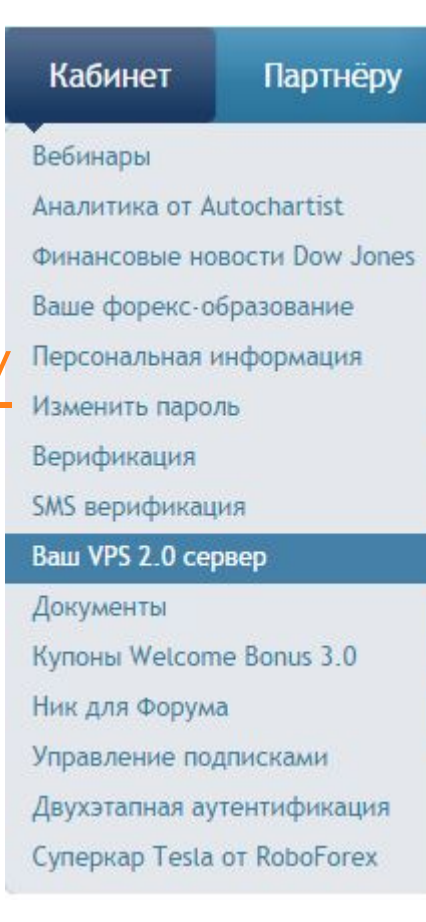

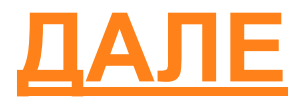

# **VPS 2.0** Сервер

#### После того как вы пройдете верификацию вам будет доступно следующее меню Данные для работы с вашим VPS-сервером:

Administrator loginAdministratorAdministrator passwordImage: Comparison of the state of the state of the stat

#### Панель управления

| Открыть в браузере            | Открыть                                |           |
|-------------------------------|----------------------------------------|-----------|
| Управление VPS                | Перезапустить VPS-сервер               | Выключить |
| Отказаться от VPS-<br>сервера | Отказаться                             |           |
| Для подключения к ваш         | ему VPS-серверу впишите в командной ст | роке:     |
| mstsc /v:176                  | 532                                    |           |

- Для того чтобы наш советник Genesis
   заработал на вашем компьютере вам нужно:
  - Скачать терминал MetaTrader 4 (здесь)
  - Подключиться к своему счету
  - Получить советник от партнера
  - Установить советник

- Настроить советник совместно с партнером
- Наслаждаться работой советника и получать доход))

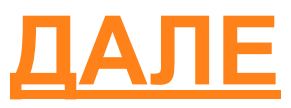

- После того как вы получите советник у вас должен быть файл <u>Genesis\_PRO\_v1\_2\_2.ex4</u>
- Для его установки открывает терминал MetaTrader 4
- В меню выбираем «Файл-Открыть каталог данных» Сохранить как рису Сохранить как рису Сохранить как рису Сохранить как рису Сохранить каталог да Открыть удаленный Сохранить как рису Сохранить каталог да Сохранить каталог да Сохранить каталог да

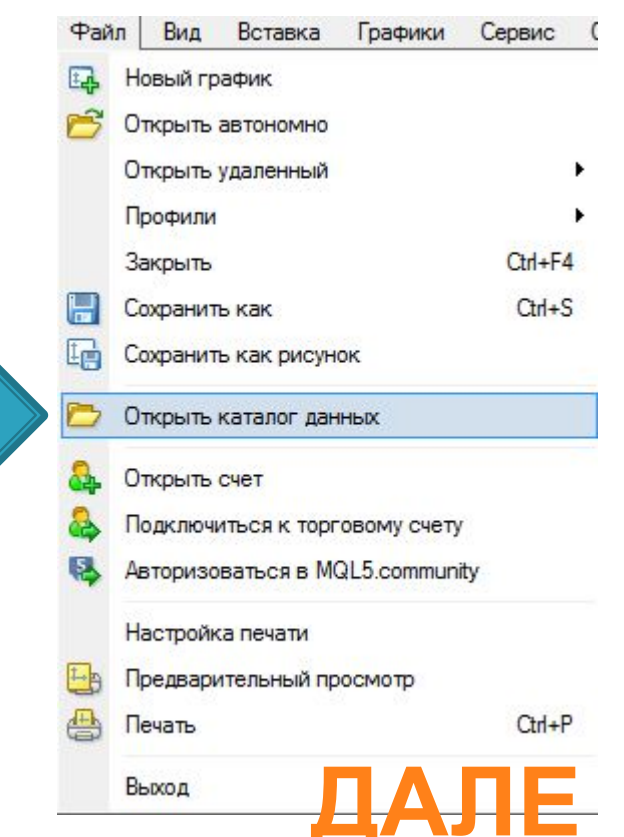

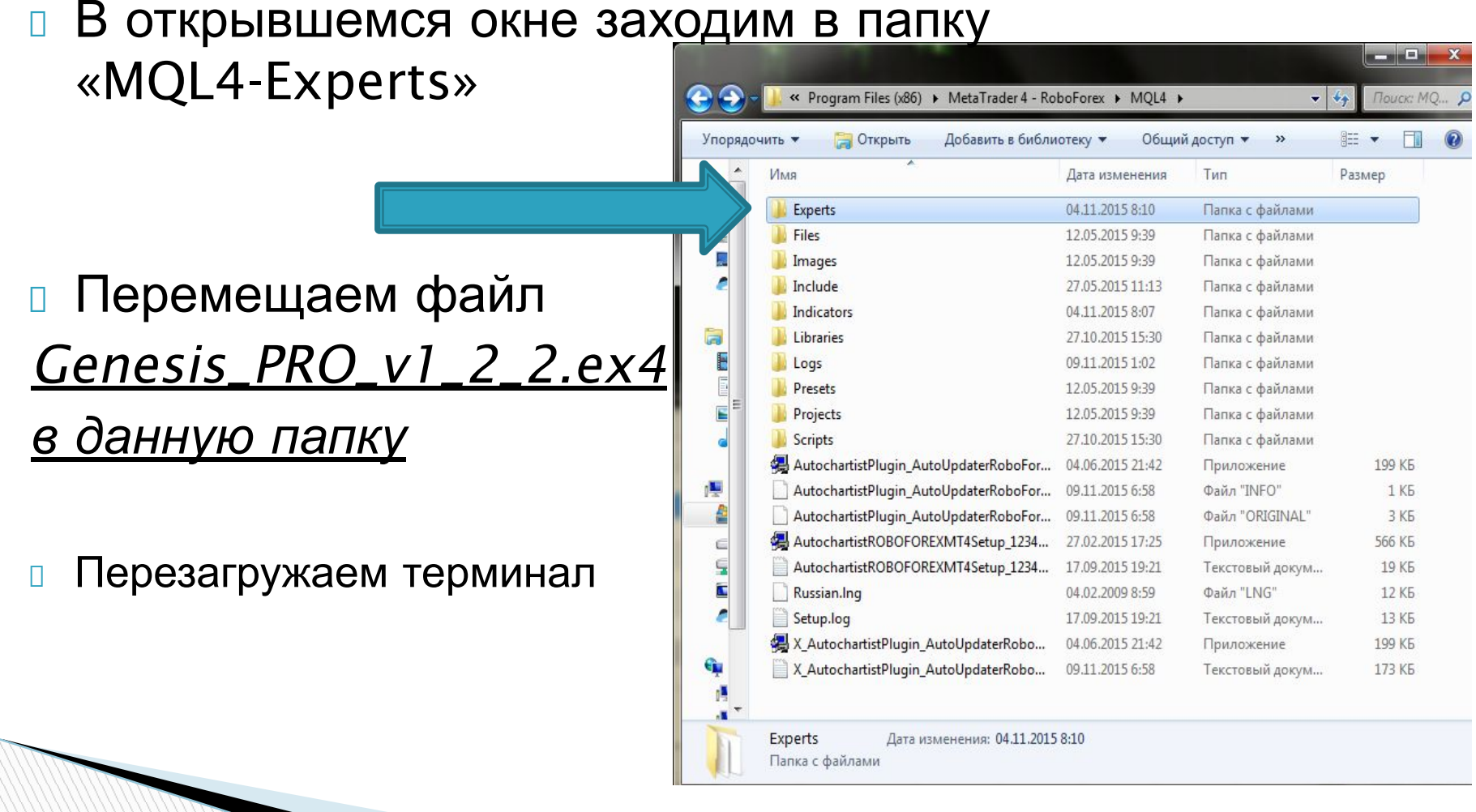

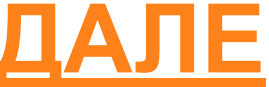

После запуска терминала MetaTrader 4 в окне «Навигатор» откройте вкладку «Советники» и там у Вас должен появиться «Genesis\_PRO\_v1\_2\_2» MetaTrader 4 - RoboForex Дальнейшие действия только в Счета RoboForex-ProCent RoboForex-Pro сопровождении партнера. RoboForex-Demo RoboForex-FixCent Индикаторы Советники 😪 Control Panel JC Genesis 😪 Genesis vers. Snickers(gopa6) 😪 Genesis PRO v1 2 2 (5138970 RACD Sample 😪 Moving Average 947 еще... Обсуждение мани менеджмента Скрипты Общие Избранное

<u>только с партнером компании!!!</u>

## Доход

#### Доходность советника Genesis составляет от 20% в месяц

| 35.00 USD / месяц                                                   | Прирост     | Средства  | Баланс   | Риски | Распредел  | ение   | Проскаль | зывани | e       |
|---------------------------------------------------------------------|-------------|-----------|----------|-------|------------|--------|----------|--------|---------|
|                                                                     | Отзывы      |           |          |       |            |        |          |        |         |
| Пачать копирование                                                  |             |           |          |       |            |        |          |        |         |
| Как подписаться на сигналы                                          | 400.00      | ост, %    |          |       |            | •      | 1        | •      |         |
| Прирост: 354.49%                                                    | 350.00 Сред | нее       |          |       |            |        |          | 1      |         |
| Прибыль: 29 695.96 USD<br>Подписчики: 1                             | 300.00      |           |          |       |            |        | 1        | -      |         |
| Средства подписчиков8.5К USD                                        | 250.00      |           |          |       |            |        |          |        |         |
| Максимальная просадка 56.31%                                        | 200.00      |           |          |       |            | 1      |          |        |         |
| Недели: 21                                                          | 150.00      |           |          |       | /          |        |          |        |         |
| Последний трейд: 7 минут                                            | 400.00      |           |          |       |            |        |          |        |         |
| Трейдов в неделю: 962                                               | 100.00      | 4         |          |       |            |        |          |        |         |
| Ср. время удержания: 2 часа                                         | 50.00       | have      |          |       |            |        |          |        |         |
|                                                                     | 0.00        | 2 000 4 ( | 00 6.000 | 8 000 | 10 000     | 12 000 | 14 000   | 16.000 | 18 000  |
| <ul> <li>На счете может повториться<br/>большая просадка</li> </ul> | 0           | 2.000     |          | 0.000 | 10 000     | 12 000 | 11000    | 10 000 | 10.000  |
| еще 2 🔻                                                             | янв         | фев мар   | апр маі  | і июн | июл авг    | сен    | окт ноя  | дек    | год     |
|                                                                     | 2015        |           |          | 32.96 | 27.42 9.86 | 63.84  | 49.03    |        | 354.49% |
| Брокер: <u>RoboForexEU-ProCent</u><br>Плечо: 1:500                  |             |           |          |       |            |        |          | Bcero: | 354.49% |

### Контактные данные

- <u>https://vk.com/azatkhusaenov</u> партнер
- <u>https://vk.com/robotrendrussia</u> группа ВК
- +79625675110 телефон для обращений
- <u>https://my.roboforex.ru/?a=vdsu</u> регистрация на RoboForex
- <u>https://www.mql5.com/ru/signals/139157</u> мониторинг счета Genesis